### 登入/個人書房/我的超商借書

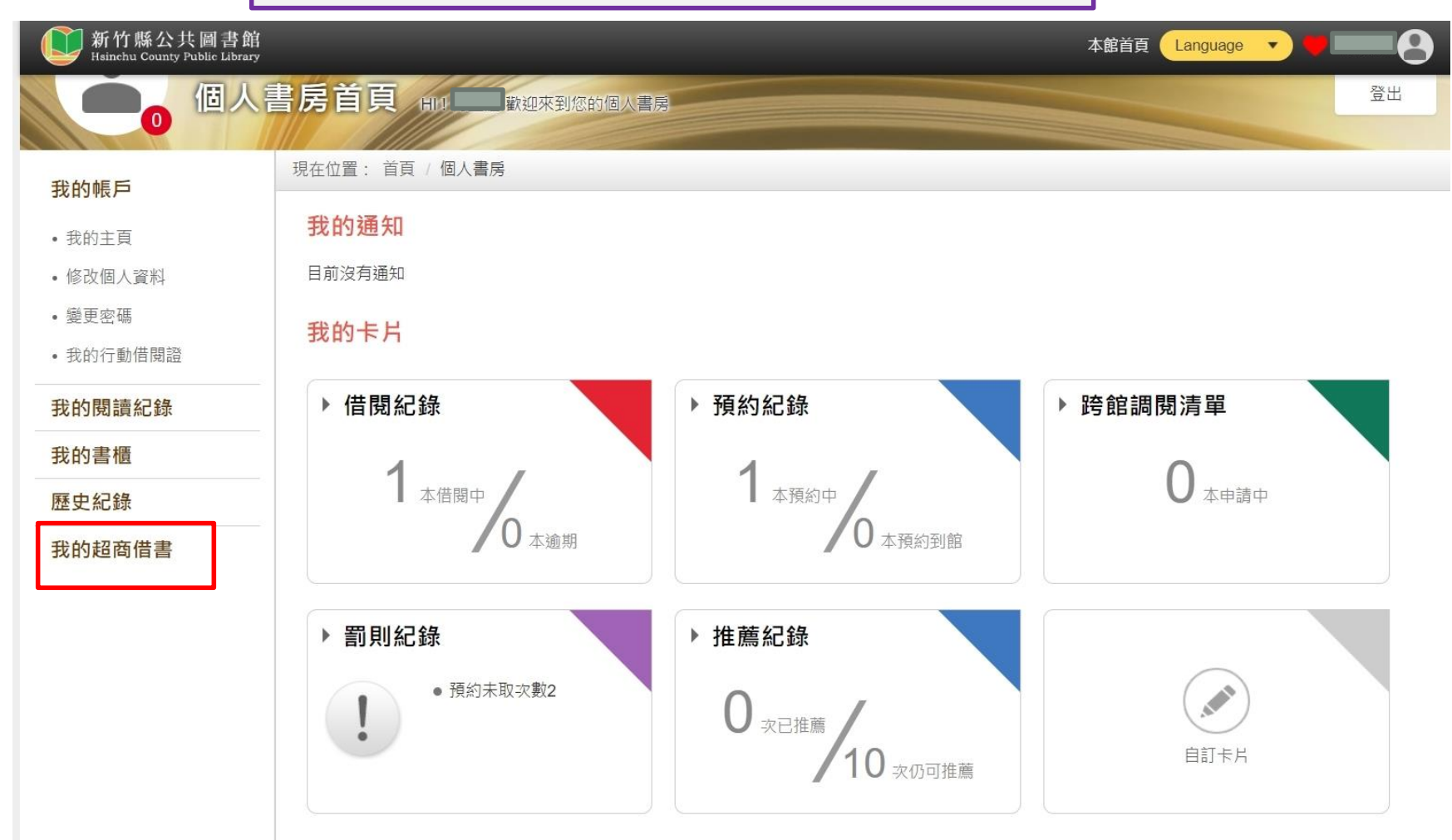

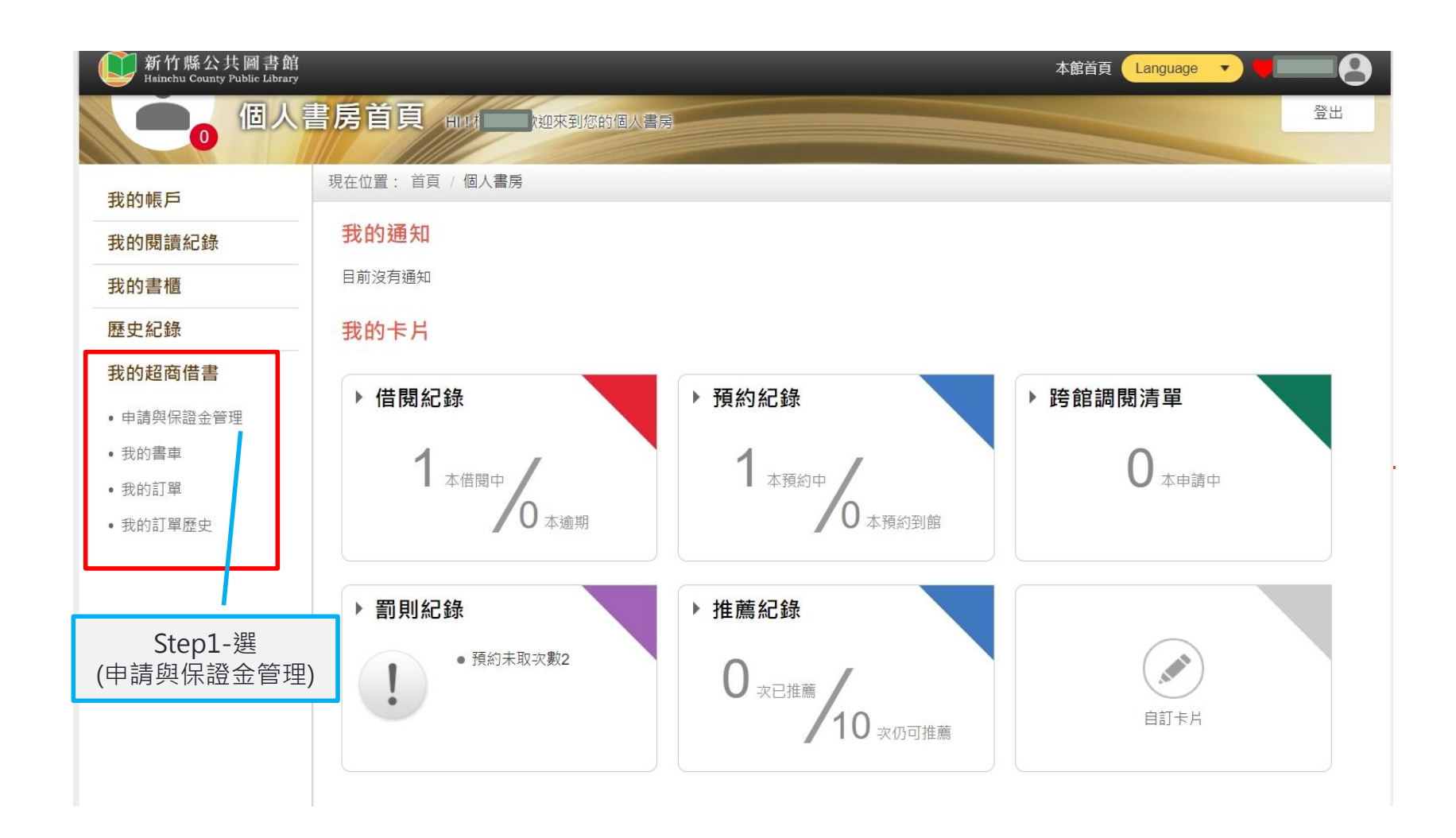

| 新竹縣公共圖書館<br>Hsinchu County Public Library |                                                                      | 本館首頁 Language 🔻 🔫 💶 😫      |
|-------------------------------------------|----------------------------------------------------------------------|----------------------------|
|                                           |                                                                      | 登出                         |
|                                           | 首方日見用出載迎來到您的個人書房                                                     |                            |
| 我的帳戶                                      | 現在位置: 首頁 / 個人書房 / 申請與保證金管理                                           |                            |
| 我的閱讀紀錄                                    | 親愛的讀者,您好!為了使讀者擁有更便利的借閱服務,本館推出「超商借書」服                                 | 務,啟用服務的讀者可於系統申請超商借書後,享有至超  |
| 我的書櫃                                      | 商門市多元便利之借閱服務(非免費服務,需支付超商運費)。您可在此上傳保證<br>的 用 出生, 但 资金给额, 由 建 文 團 書  處 | 金付款證明(待館員審核通過後即可啟用服務)、查看服務 |
| 歷史紀錄                                      | 成用M.想、休료立际的、中胡之■首処注M.想入伯開約球子。                                        |                            |
| 我的超商借書                                    | 保證金                                                                  | 權限狀態                       |
| • 申請與保證金管理                                |                                                                      |                            |
| • 我的書車                                    |                                                                      | 土由津                        |
| •我的訂單                                     | 額度: 元                                                                | 不中词                        |
| • 我的訂單歷史                                  | 提醒您:若保證金餘額低於新臺幣50元整                                                  |                            |
|                                           | (未至門市取書之最低扣款額度),將無法使用本服務。<br>                                        | 加入服務申請                     |
|                                           |                                                                      | Step2-選<br>(加入服務申請)        |

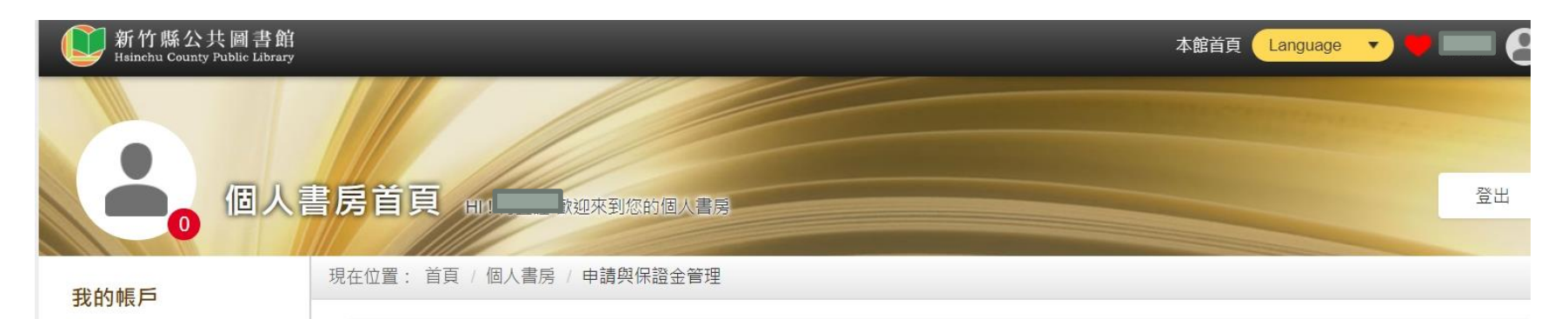

#### 我的閱讀紀錄

我的書櫃

#### 歷史紀錄

#### 我的超商借書

- 申請與保證金管理
- 我的書車
- 我的訂單
- 我的訂單歷史

親愛的讀者,您好!為了使讀者擁有更便利的借閱服務,本館推出「超商借書」服務,啟用服務的讀者可於系統申請超商借書後,享有至超 商門市多元便利之借閱服務(非免費服務,需支付超商運費)。您可在此上傳保證金付款證明(待館員審核通過後即可啟用服務)、查看服務 啟用狀態、保證金餘額、申請之圖書處理狀態及相關紀錄等。

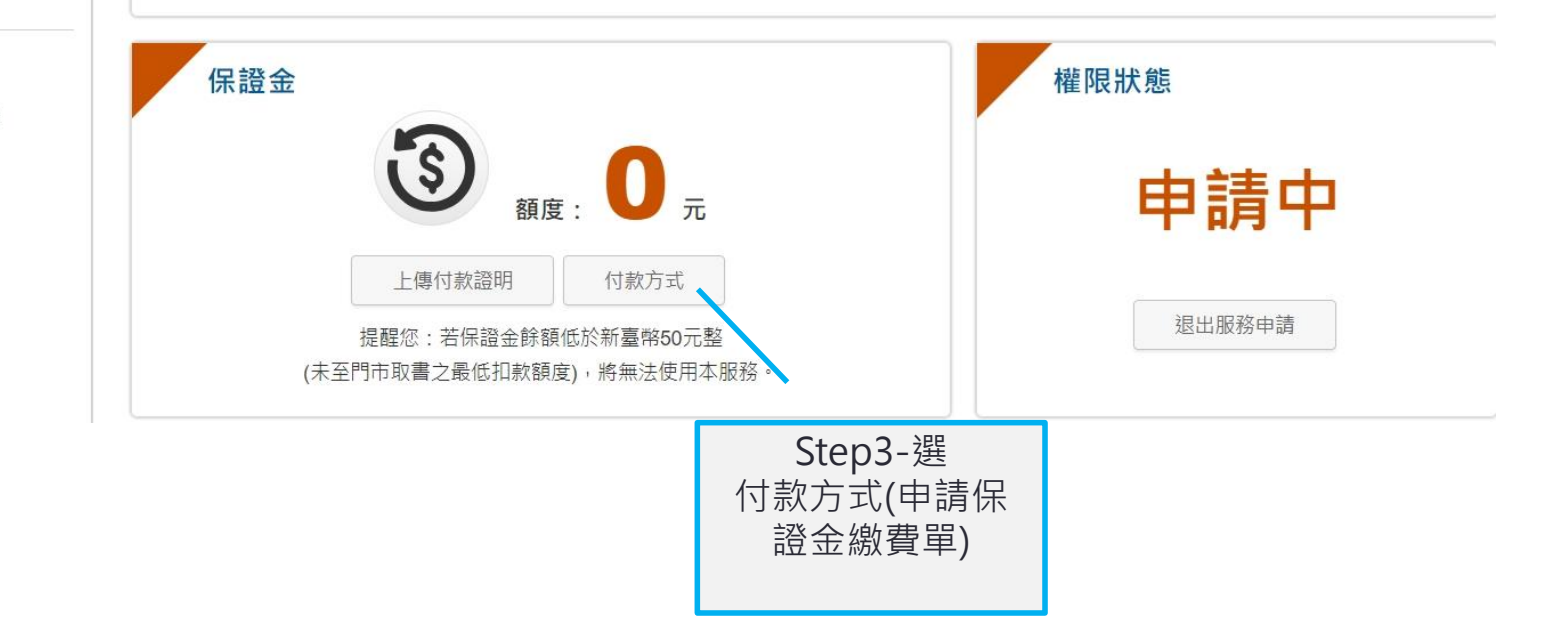

付款方式說明

親愛的讀者您好!

歡迎您申請成為新竹縣公共圖書館「超商借書」會員,

本館超商借書服務需先繳交保證金新臺幣500元,作為未至超商領取圖書包裹之退貨運費,繳付方式請依照以下作業(※註:本服務不開放到館繳款。):

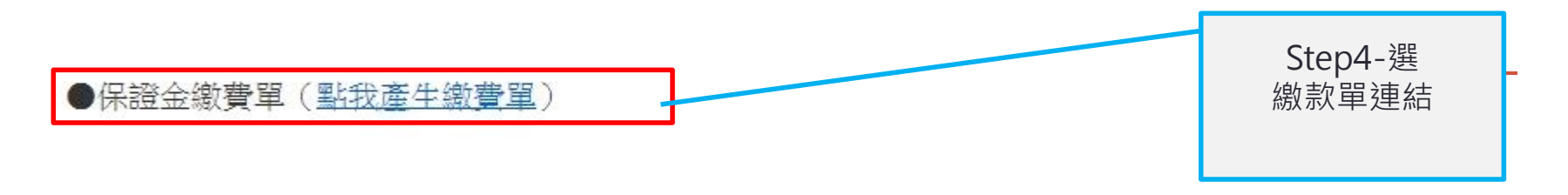

X

※保證金及收據

1.保證金餘額若低於新臺幣50元(未至門市取書之最低扣款額度),可透過上述繳款方式 再次續繳500元,便可繼續使用本服務。

2.持繳費單至便利商店、郵局或台灣銀行臨櫃繳款(手續費將依各平台規定收取)。

3. 繳費完成的收據,請至個人書房/上傳付款證明,待館員審核通過後即可啟用服務。

※註:繳款完成後5-10個工作天內完成審核,並以 E-mail 電子郵件通知啟用本服務。

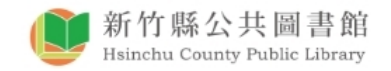

| 保證金繳費<br>紀錄查詢                             |    |
|-------------------------------------------|----|
| i a a o c c c c c c c c c c c c c c c c c | 證碼 |

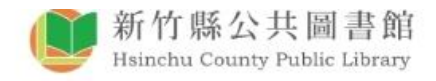

您好, 🔚 🖥 🗄

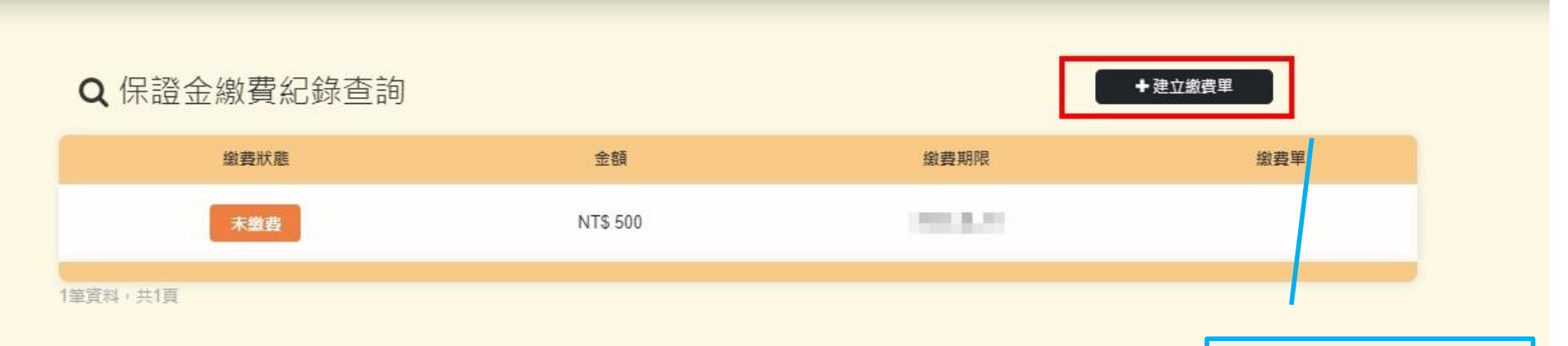

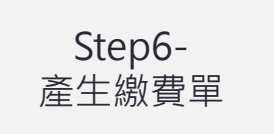

#### 新竹縣政府文化局超商借還書保證金繳費單

| 繳款人                        |                               |                              |                 |
|----------------------------|-------------------------------|------------------------------|-----------------|
| i                          | 繳費項目                          |                              | 備註              |
| 保證金繳費費用                    |                               | 500 繳費期限:                    |                 |
| 合計                         |                               | 500 2023-12-04               |                 |
| 請於繳費期限內繳交費用<br>【保證金用途:未至超商 | Ⅰ。各繳費平台將分別依其<br>「取圖書之退貨運費每次由何 | 規定收取手續費(繳款後)<br>呆證金扣除新臺幣50元】 | 約3-5個營業日始能入帳)   |
| 收款銀行及經辦人                   | 主辦出納                          | 主辦會計                         | 機關長官            |
|                            | 出納收費<br>專 用 章                 | 會計收費<br>專 用 章                | 機關長官收費<br>專 用 章 |

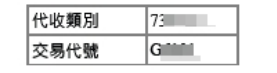

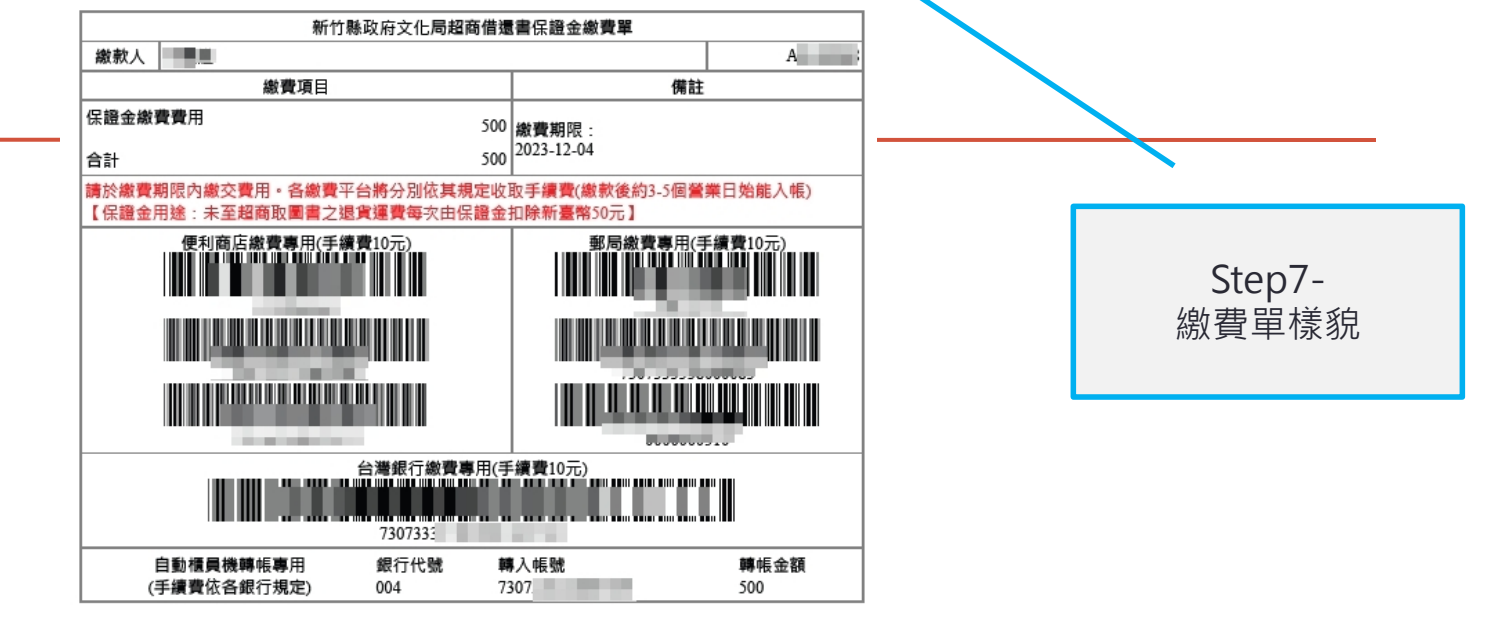

※持繳費單至便利商店、郵局或台灣銀行臨櫃10日內完成繳費。 繳費完成的收據,可至個人書房/上傳付款證明,待館員審核通過後即可啟用服務。

# 超商借書時刻

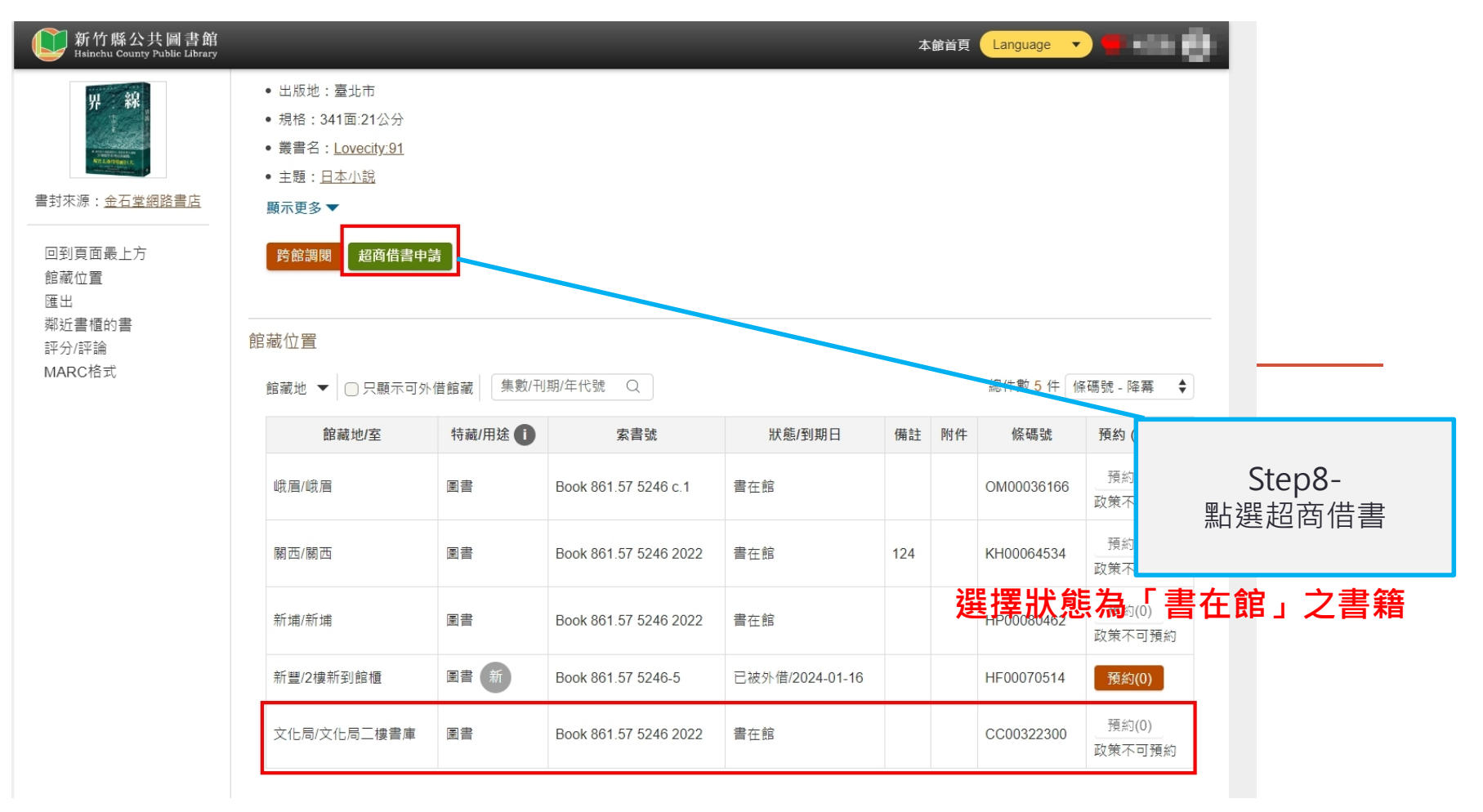

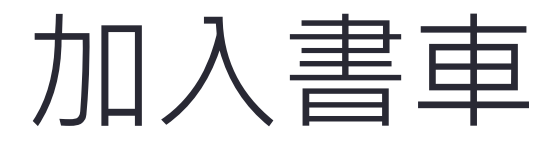

### 超商借書申請

## 申請超商借書即可享有至超商門市取書之服務(需支付超商運費),詳細資訊請至個人書房申請頁面查看。

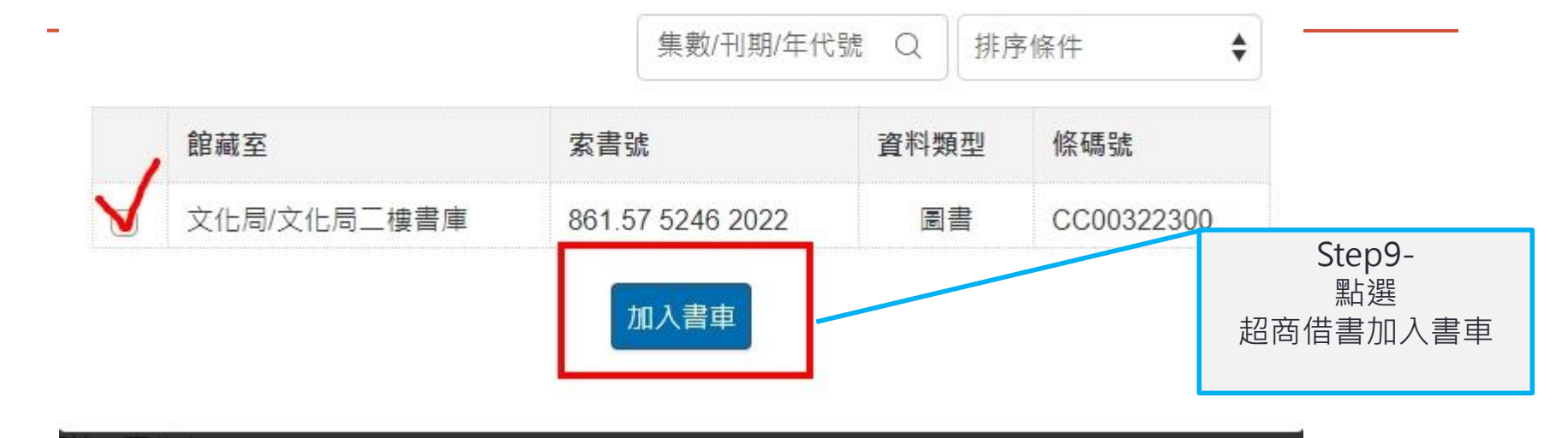

 $(\mathbf{X})$ 

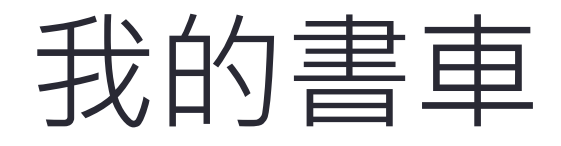

| 新竹縣公共圖書館<br>Hsinchu County Public Library |                                                                       |                 | 本館首頁 Language 🔻 📕 🖬 | - 61       |
|-------------------------------------------|-----------------------------------------------------------------------|-----------------|---------------------|------------|
| 0 個人                                      | 書房首頁 ни 物宜謹 歡迎來到您的個人書房                                                |                 |                     | <u>а</u> ц |
| 我的帳戶                                      | 現在位置: 首頁 / 個人書房 / 我的書車                                                |                 |                     |            |
| 我的閱讀紀錄                                    |                                                                       |                 |                     |            |
| 我的書櫃                                      |                                                                       | 網路申請寄件說明與流程     | 選擇取件門市(全家或萊爾        | 富)         |
| <b>昼</b> 史紀錄                              | 配洋方式朗醉效容料                                                             |                 |                     |            |
| <b>戈的超商借書</b>                             | 山心八八六桥和其叶                                                             |                 |                     |            |
| 申請與保證金管理                                  | 配送與付款方式<br>————————————————————————————————————                       |                 |                     | _          |
| 我的書車 我的訂單                                 | 全家取貨付款(選擇門市)<br>、                                                     |                 | 萊爾富取貨付款(選擇門市)       |            |
| 我的訂單歷史                                    | * 收件人                                                                 |                 |                     |            |
|                                           | * 收件人行動電話                                                             |                 |                     |            |
|                                           |                                                                       |                 |                     |            |
|                                           | 詳細書單                                                                  |                 |                     |            |
|                                           | 全選 批交删除                                                               |                 |                     |            |
|                                           | □1. <u>界線</u>                                                         |                 |                     |            |
|                                           | 界:線         索書號:Book 861.57 5246 2022:           條碼號:CC00322300:狀態:書在 | 特藏類型:圖書<br>:館 超 | 商借書清單               |            |
|                                           |                                                                       |                 |                     |            |
|                                           |                                                                       |                 |                     |            |
|                                           |                                                                       |                 |                     |            |

# 設定配送門市

| 帳戶<br>閱讀紀錄 | 現在位置: 首頁 / 個人書房                                                                                                    | <sup>其的書車</sup><br>網路由語客《                                                           | 佐設明趣流程                         |                          |          |  |         |        |
|------------|----------------------------------------------------------------------------------------------------|-------------------------------------------------------------------------------------|--------------------------------|--------------------------|----------|--|---------|--------|
| 書櫃         |                                                                                                    |                                                                                     | TRANSFERRE                     |                          |          |  |         |        |
| 超商借書       | 配送方式典聯絡資料                                                                                                    |                                                                                     |                                |                          |          |  |         |        |
| 请與保證金管理    | 配送與付款方式                                                                                                    |                                                                                     |                                |                          | _        |  |         |        |
| 向書車<br>向訂單 | 21                                                                                                    | (取貨付款(通揮門市)                                                                         |                                | 菜爾窯取貨付款(選擇門市)            |          |  |         |        |
| 的訂單歷史      |                                                                                                    | 全家取貨付款                                                                              |                                |                          |          |  |         |        |
|            | * 山7件人                                                                                                    | 全家竹北宏福西                                                                             |                                |                          |          |  |         |        |
|            |                                                                                                    |                                                                                     |                                |                          |          |  |         |        |
|            |                                                                                                    |                                                                                     |                                |                          | <u> </u> |  |         |        |
|            | 新田田田田田田田田田田田田田田田田田田田田田田田田田田田田田田田田田田田田                                                                                                    | ok 861.57 5248 2022;村蔵師む:燕帝<br>200322300;狀態:音石壑                                     | 確認                             | 人资料和明本                   |          |  |         |        |
|            | 新聞書業       全信     無次前床       □ 1.     戸途       単一単一     戸途       福田県二体社支集内                                                                                                    | ok 861.57 5248 2022;行建⋦亚:质高<br>200322300;沃思:高石图                                     | 確認<br>配送個ノ                     | 人資料和門市                   |          |  |         |        |
|            | 并织書案       全成     我次開除       □ 1. <u>見次</u> ● 1.     夏波       ○ 2.     第二章 法       ● 1.     夏波       ○ 3.     夏波       ○ 3.     夏族                                                                                                    | uck 861.57 5246 2022;特緒與世:國書<br>200322300;洪穆:著有國                                    | 確認配送個人                         | 人資料和門市                   |          |  |         |        |
|            | #銀書菜       全成     我次開除       □1.     万法       「「」」     万法       二、     万法       二、     万法       二、     万法       二、     万法       二、     万法       二、     万法       二、     万法       二、     万法       二、     万法       二、     日本       二、     日本       日本     日本       日本     日本       日本     日本       日本     日本       日本     日本       日本     日本       日本     日本       日本     日本       日本     日本       日本     日本       日本     日本 <t< td=""><td>nok 861.57 5248 2022 ; 行威策型 : 燕帝<br/>200322200 ; 狀態 : 帝在室<br/>計</td><td>確認<br/>配送個ノ</td><td>人資料和門市</td><td></td><td></td><td></td><td></td></t<> | nok 861.57 5248 2022 ; 行威策型 : 燕帝<br>200322200 ; 狀態 : 帝在室<br>計                       | 確認<br>配送個ノ                     | 人資料和門市                   |          |  |         |        |
|            | 并供書案       全成     我次期体       □ 1.     見放       ○ 1.     見放       ○ 1.     見次       ○ 1.     見次       ○ 2.     第二年(1)       ○ 2.     日本(1)       ○ 3.     日本(1)       ○ 3.     日本(1)       ○ 3.     日本(1)       ○ 3.     日本(1)       ○ 3.     日本(1)                                                                                                    | uk 881.57 5248 2022 ; 标读编型 : 南哥<br>200322300 ; 试想 : 哥石能<br>計                        | 確認<br>配送個ノ<br>0 <sub>1</sub> 。 | 人資料和門市                   |          |  |         |        |
|            | #####         ★##         □ 1.       Total         ● ##       Total         ★###       B         ★###       B         ★###       B         ★###       B         ★###       B         ★###       B         ★###       B         ★###       B         ★###       B         ★###       B         ★##       B         ★##       B         #       B                                                                                                    | wk 881.57 5248 2022 ; 行威强型 : 画音<br>200322200 ; 狀態 : 著在國<br>計<br>】<br>↓ 本次運費<br>\$5( | 確認<br>配送個ノ<br>0 <sub>素</sub>   | 人資料和門市                   |          |  |         |        |
|            | 并供奉工       全成     我次期体       □ 1. <u>月次</u><br>※示示 1.0<br>※示示 2.0<br>(別)       夏波     宗宗元 2.0<br>(別)       東月央気他注意参观       ▶ 書單高件數量共<br>1 未                                                                                                    | wk 861.57 5248 2222 ; 行城城型 : 唐書<br>200322300 : 洪楚 : 東有室<br>計<br>↓ 本交運費<br>\$55(     | 確認<br>配送個」<br>0 m<br>          | 人資料和門市                   |          |  |         | _      |
|            | # 供書業                                                                                                    | nok 881.57 5248 2022 ; 行破領型 : 廣斎<br>200322200 ; 狀態 : ল在家<br>計                       |                                | 人資料和門市                   |          |  | Char 11 | _      |
|            | #銀書車       全成     我次開除       □1. <u>見彼</u> ○1. <u>月彼</u> 京田市安工の     原防   第周発気他注意事項       ● 君單寄件數量共       ① 北       改作人       查送方式                                                                                                    | usk 861.57 5248 2222 ; 行威張型 : 馬雲<br>200322300 ; 洪忠 : 南石室<br>計<br>▲ 本交運費<br>\$55(    |                                | <b>人資料和門市</b><br>全家的业来福度 |          |  | Step11  | -<br>- |